# Comment utiliser le serveur FTP ?

Tout d'abord, il faut télécharger le logiciel FileZilla sur le site, dans la rubrique téléchargement.

| P        | M P D **                                                                                                    |
|----------|----------------------------------------------------------------------------------------------------|
| d.       | e Jorega I aux Maum                                                                                                    |
| 1 2 3 4  | 4 5 6 8 9 10 11 12 13 14 15 16 17 18 19 20 21 22 23 24 25 26 22 28 29 19 51 33 34 15 16 17 38                                                    |
| He<br>Fo | ome<br>orum                                                                                                    |
| Li       | ens                                                                                                    |
|          |                                                                                                    |
| Phot     | tos.                                                                                                    |
|          |                                                                                                    |
| Zik.     |                                                                                                    |
|          | Sophia - Oh my Love                                                                                                    |
|          |                                                                                                    |
| Autr     | es.                                                                                                    |
|          | FileZilla.2.2.14b<br>Logiciel qui nemet d'accéder aux seneurs fin à distance. Très pratique pour s'échanger des                                  |
|          | polo et autors fichiers volumineux via le net.                                                                                                   |
|          | Tutorial TFP<br>Fichier pdf dans lequel est expliquée la procédure à suivre pour charger et télécharger des<br>fichiers à partir d'un seneur FTP |
|          |                                                                                                    |
|          |                                                                                                    |
|          | - Le Méga FauxRhum, un site plein de funitude                                                                                                    |
|          | Contact : sudalw@vahoo.fr                                                                                                    |

On installe en suite FileZilla et on le lance.

On arrive sur cette page, et on va dans fichier – Gestionnaire des sites.

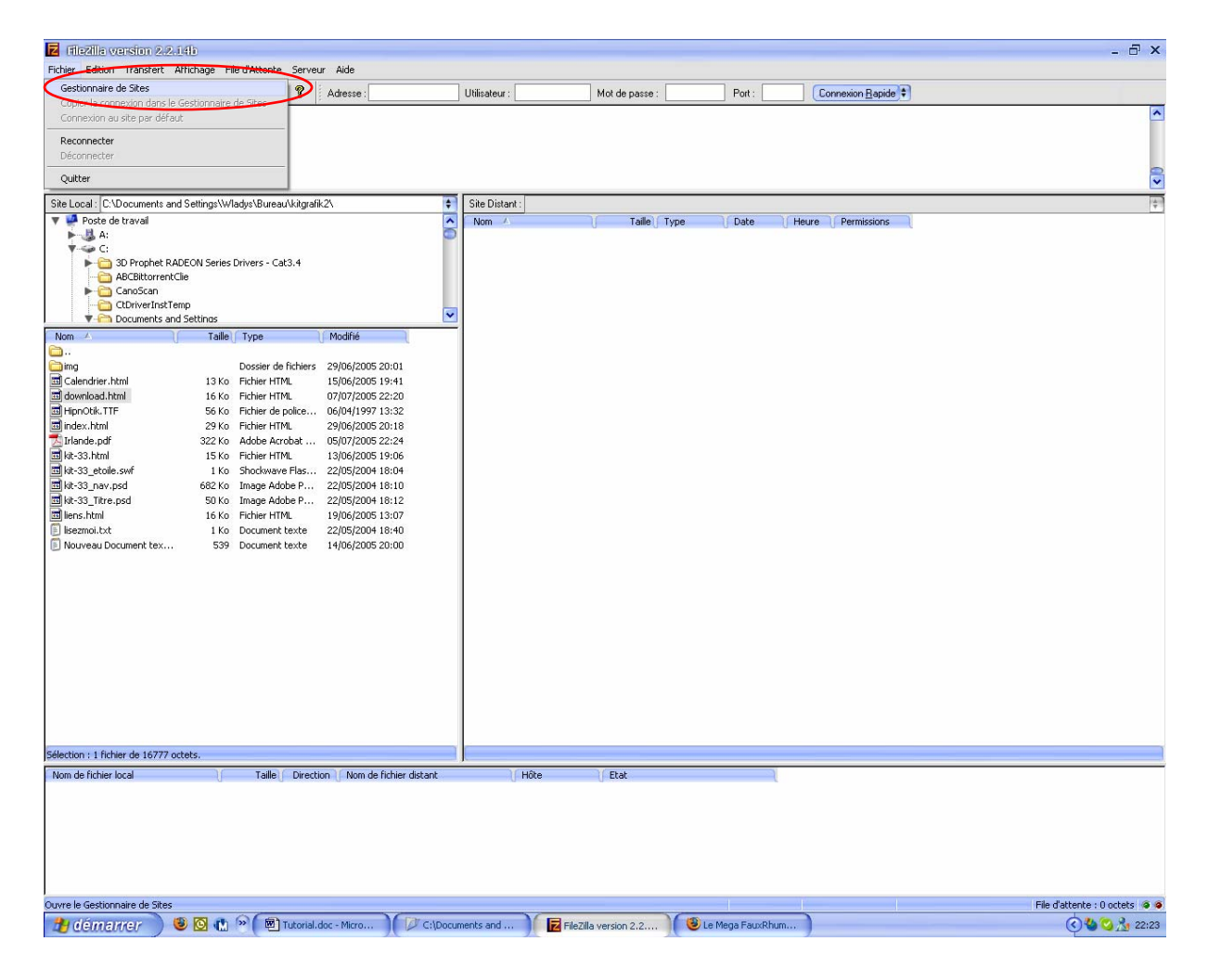

#### On arrive sur cette page.

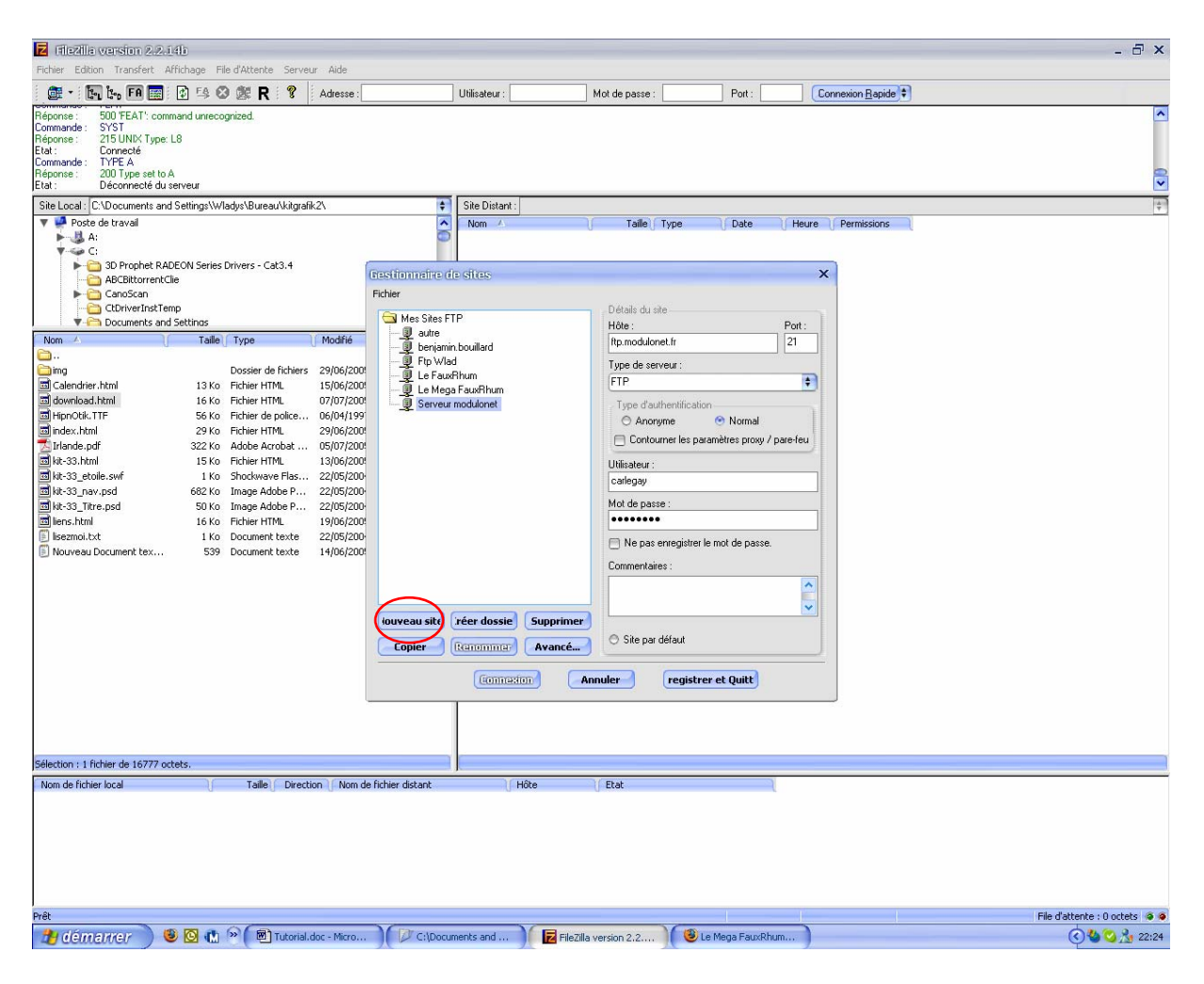

On clique sur « nouveau site », on choisit un nom (ici dans l'exemple, j'ai appelé le serveur « Serveur Modulonet »)

Les renseignements à mettre sont les suivants : Type de serveur : FTP Hôte : ftp.modulonet.fr Port : 21 Type d'authentification : normal Utilisateur : carlegay Mot de passe : celui que je vous aurai donné par mail.

Une fois toutes les informations rentrées, vous pouvez cliquer sur « Connexion » pour vous connecter tout de suite ou sur « Enregistrer et quitter » pour vous connecter plus tard.

| 7 (fizzila varsion 2.2.14)                                                                                                    |                                                                                                    |                                                                                                    |                                                                                                    |                  |                       |                   |                           |                               |  |  |
|----------------------------------------------------------------------------------------------------|----------------------------------------------------------------------------------------------------|----------------------------------------------------------------------------------------------------|----------------------------------------------------------------------------------------------------|------------------|-----------------------|-------------------|---------------------------|-------------------------------|--|--|
| Fichier Edition Transfert Affrichage File d'Attente Serveur Aide                                                                                                    |                                                                                                    |                                                                                                    |                                                                                                    |                  |                       |                   |                           |                               |  |  |
| 💇 🔹 🗽 🛵 FA 🧱                                                                                                    | 🖬 🖬 🖾                                                                                                    | 2 R ?                                                                                                    | Adresse :                                                                                                    | Utilisateur :    | Mot de passe :        | Port :            | Connexion <u>Bapide</u> + |                               |  |  |
| R benjamin.bouillard<br>C Ftp Wlad<br>E Le FauxRhum<br>Et Le Mega FauxRhum<br>G Serveur modulonet                                                                                                    | mand unrecogn<br>L8<br>A                                                                                                    | nized.                                                                                                    |                                                                                                    |                  |                       |                   |                           | <ul> <li>0</li> </ul>         |  |  |
| Et Team Felins                                                                                                    | serveur                                                                                                    |                                                                                                    |                                                                                                    |                  |                       |                   |                           | ×                             |  |  |
| <ul> <li>Team Feins</li> <li>Stel Local (CNDocument a</li> <li>CNDocument a</li> <li>CND councent a</li> <li>CND councent</li></ul> | RADEON Series D<br>trCle<br>Temp<br>and Settings/W/a<br>Temp<br>and Settings<br>Taille<br>13 Ko<br>16 Ko<br>29 Ko<br>32 Ko<br>15 Ko<br>16 Ko<br>16 | by:\Bureau\kitgrafik rivers - Cat3.4 Type Dossier de fichiers Fichier HTML Fichier HTML Fichier HTML Shockwave Flas Fichier HTML Shockwave Flas Fichier HTML Shockwave Flas Fichier HTML Cocument texte Document texte Document texte Document texte | 2\<br>Modifié<br>29/06/2005 20:01<br>15/06/2005 20:01<br>15/06/2005 20:18<br>05/07/2005 22:24<br>05/07/2005 22:24<br>13/06/2005 19:06<br>22/05/2004 18:10<br>22/05/2004 18:10<br>19/06/2005 13:07<br>22/05/2004 18:10<br>14/06/2005 20:00<br>Nom de fichier distant | t Site Distant : | Taile)                | Type Date         | Heure Permissions         |                               |  |  |
|                                                                                                    |                                                                                                    |                                                                                                    |                                                                                                    |                  |                       |                   |                           |                               |  |  |
|                                                                                                    |                                                                                                    |                                                                                                    |                                                                                                    |                  | ,                     |                   |                           | File d'attente : 0 octets 🧔 🧔 |  |  |
| démarrer                                                                                                    | ۵ 🚯 🕲                                                                                                    | » ( 🕅 Tutorial.d                                                                                                    | oc - Micro ) 🛛 🖉 C:                                                                                                    | \Documents and   | FileZilla version 2.2 | 🔰 🕙 Le Mega FauxF | Rhum                      | C 🍪 😋 🏂 22:30                 |  |  |

Pour vous connecter au serveur, vous cliquerez sur l'icône en haut à gauche.

Vous arrivez la dessus :

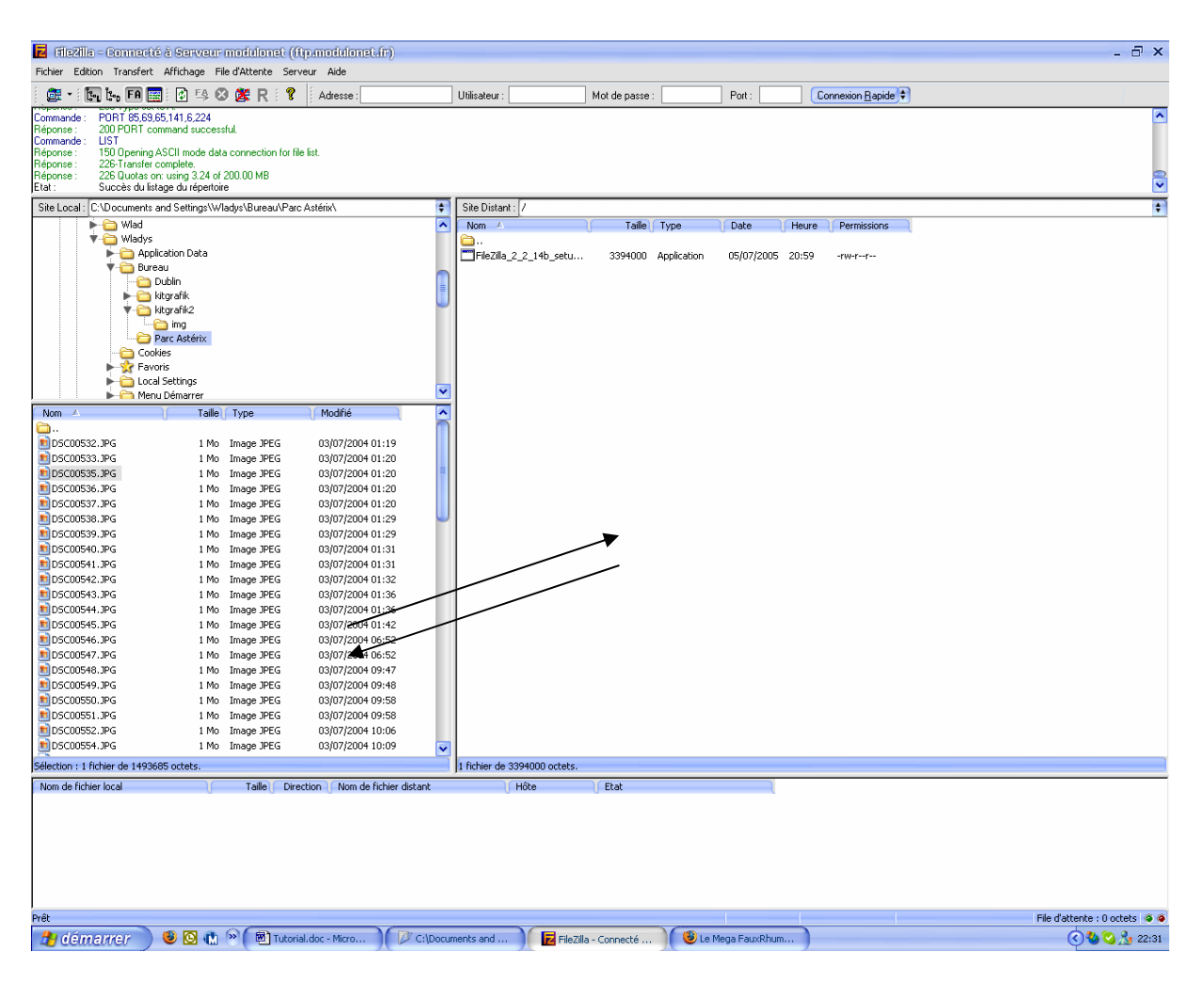

En jouant entre les trois fenêtres, vous pouvez copier, coller et/ou transférer tous les fichiers que vous voulez.

Vous pouvez dans la limite de la place disponible placer sur le serveur tout ce que vous voulez. Attention, l'espace dispo n'est que de 200Mo, donc surveillez ce que vous chargez sur le serveur.